brother **Quick Setup Guide** The latest manuals are available at the Brother Solutions Center: solutions.brother.com/manuals Unpack the machine and check the components Read the Product Safety Guide first, then read this Quick Setup Guide for the correct

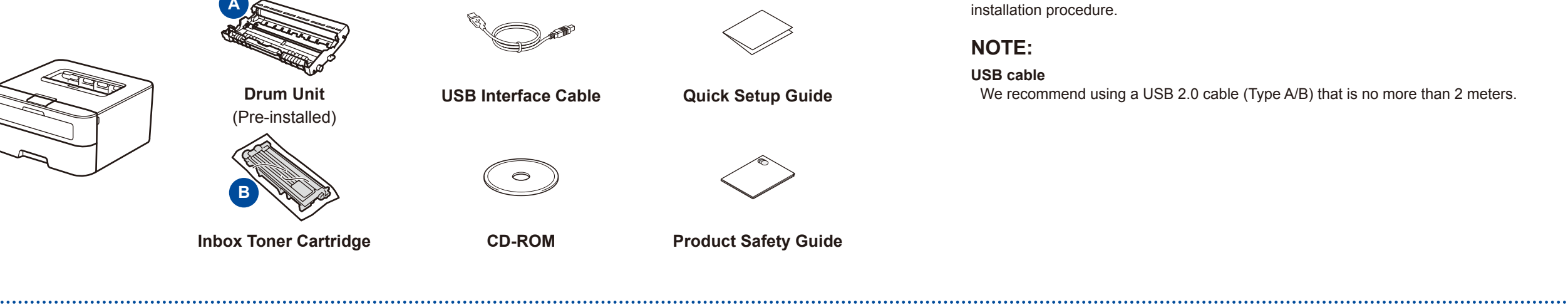

## Remove the packing materials and install the toner cartridge

HL-2260 / HL-2260D

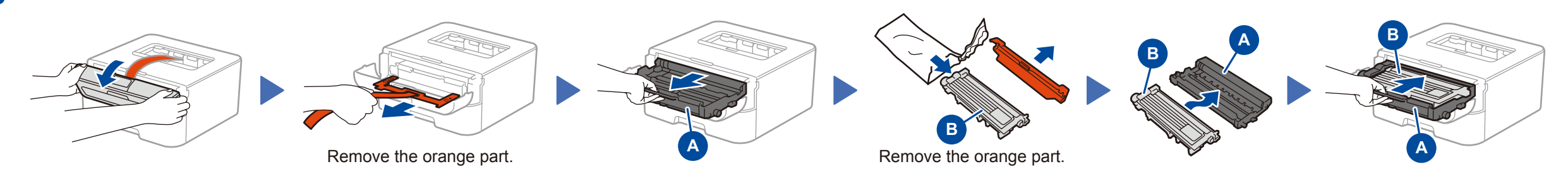

# Load paper in the paper tray

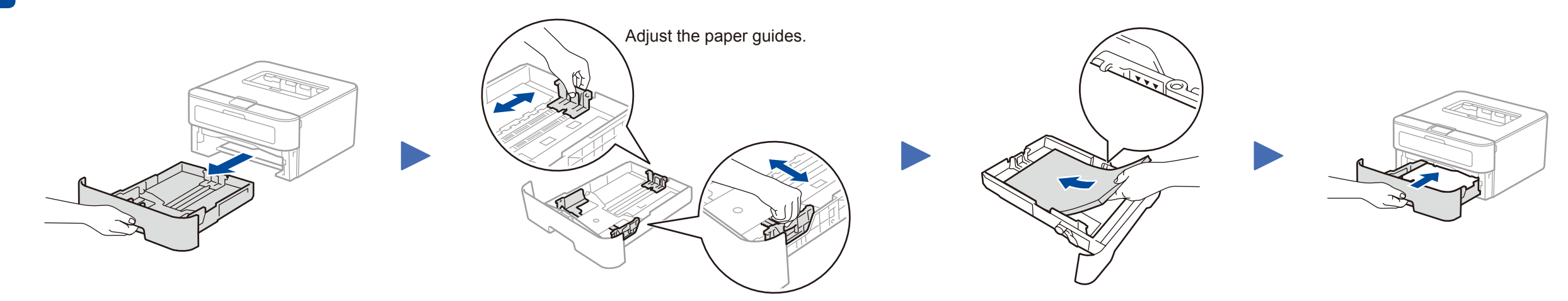

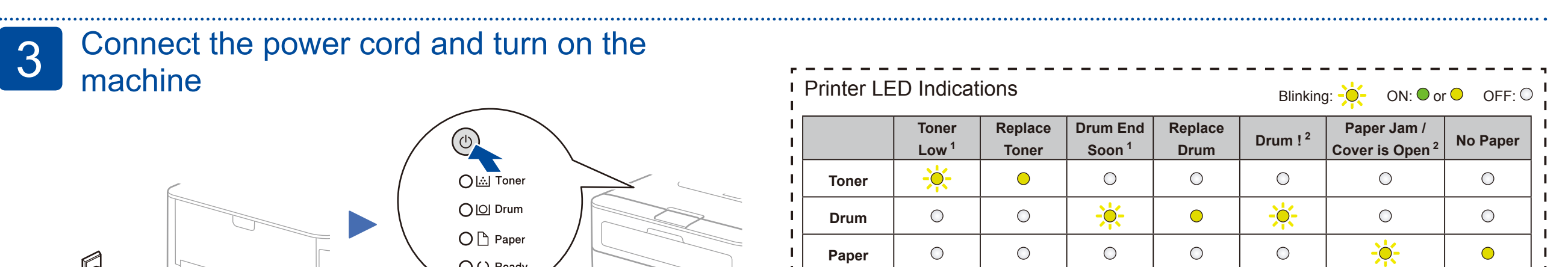

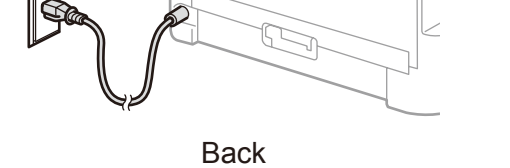

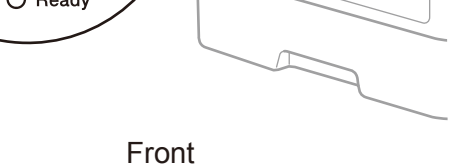

| ÷. | Ready                                                                                    |  | $\bigcirc$ | $\bigcirc$ | $\bigcirc$ | 0 | 0 | 0 | i  |
|----|------------------------------------------------------------------------------------------|--|------------|------------|------------|---|---|---|----|
| 1  | 1 The yellow LED will blink in a pattern of ON for 2 seconds and then OFF for 3 seconds. |  |            |            |            |   |   |   |    |
| ÷  | 2 The LED will blink ON and OFF at 0.5 second intervals.                                 |  |            |            |            |   |   |   | 4  |
| ÷, |                                                                                          |  |            |            |            |   |   |   | Ĵ, |

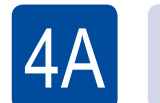

## Configuration using the CD-ROM (Windows®)

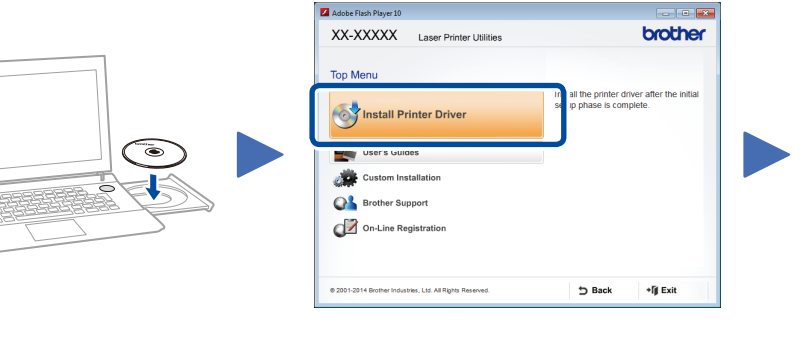

Follow the on-screen instructions until the Connect the machine screen appears.

#### NOTE:

If the Brother screen does not appear automatically, go to Computer (My Computer). (For Windows® 8: click the 🧮 (File Explorer) icon on the taskbar, and then go to **Computer**.) Double-click the CD-ROM icon, and then double-click start.exe.

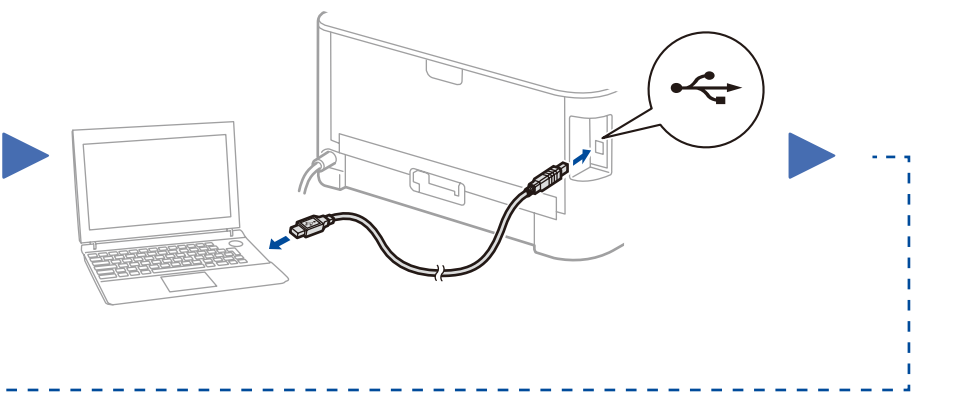

Version 0

CHN-ENG

Follow the on-screen instructions to continue installation.

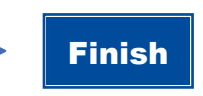

NOTE: If connection is unsuccessful, repeat this step.

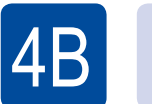

### Configuration without using the CD-ROM (Windows® without CD-ROM drive or Macintosh)

Download the full driver and software package from the Brother Solutions Center. (For Windows®) solutions.brother.com/windows (For Macintosh) solutions.brother.com/mac